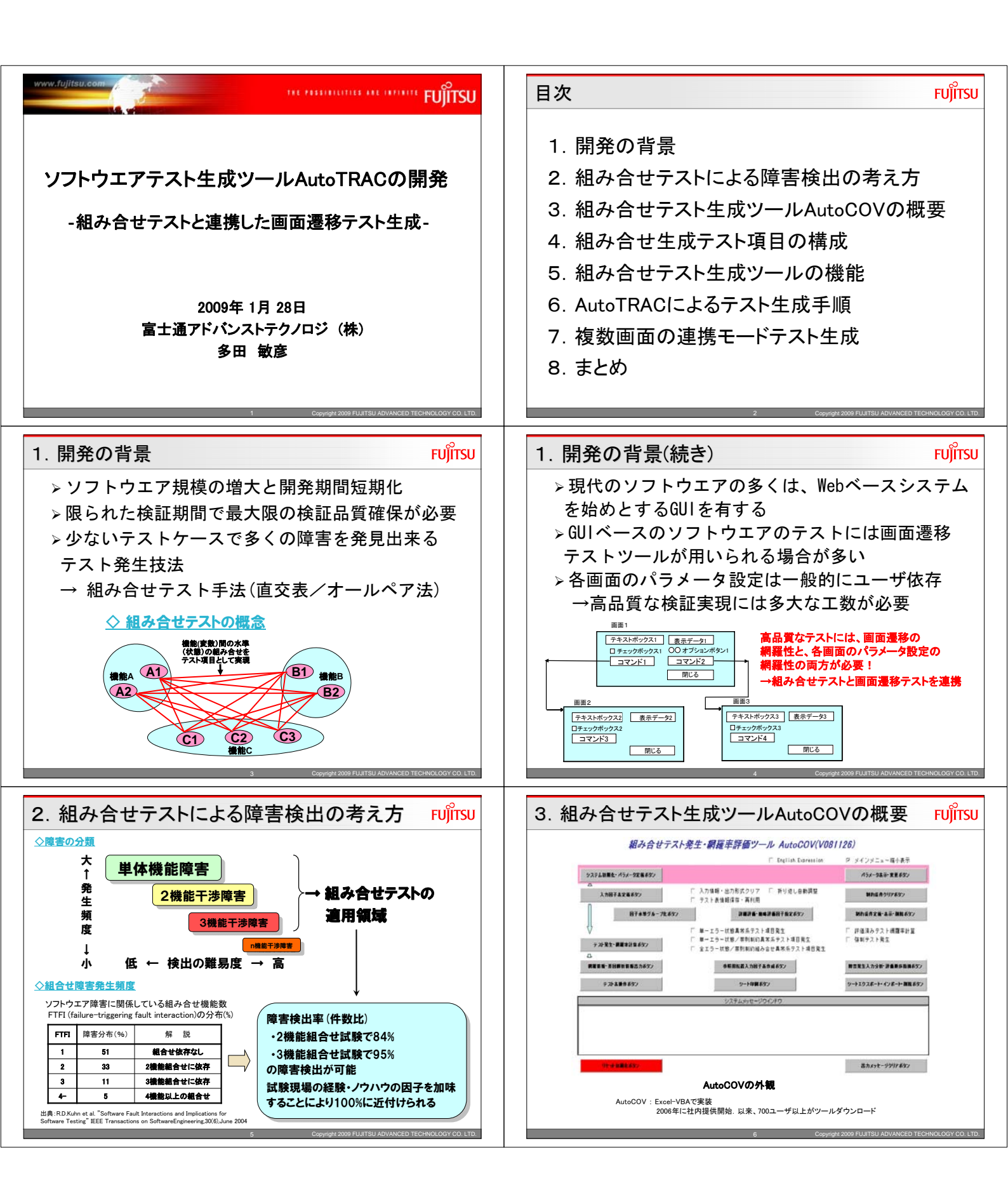

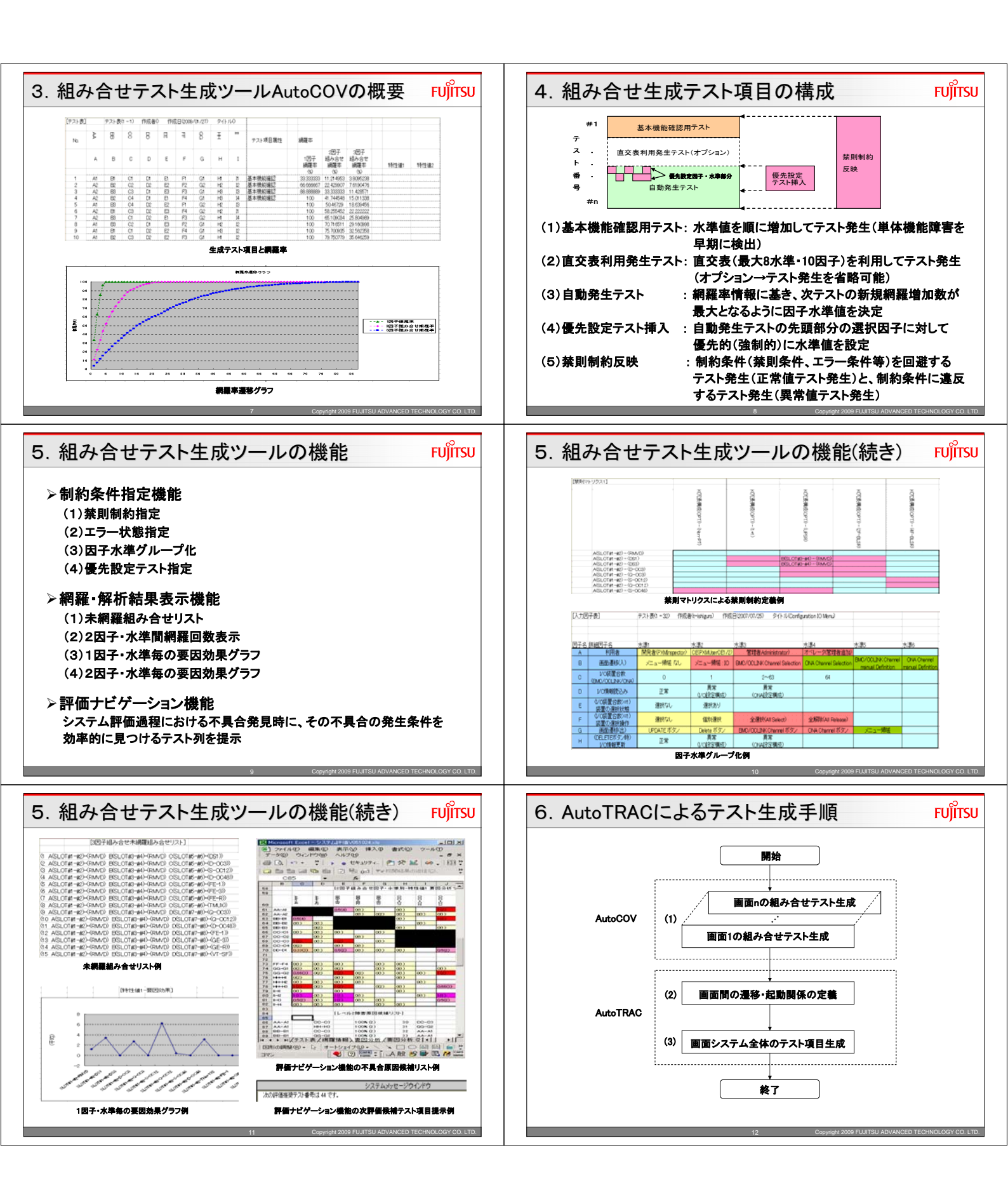

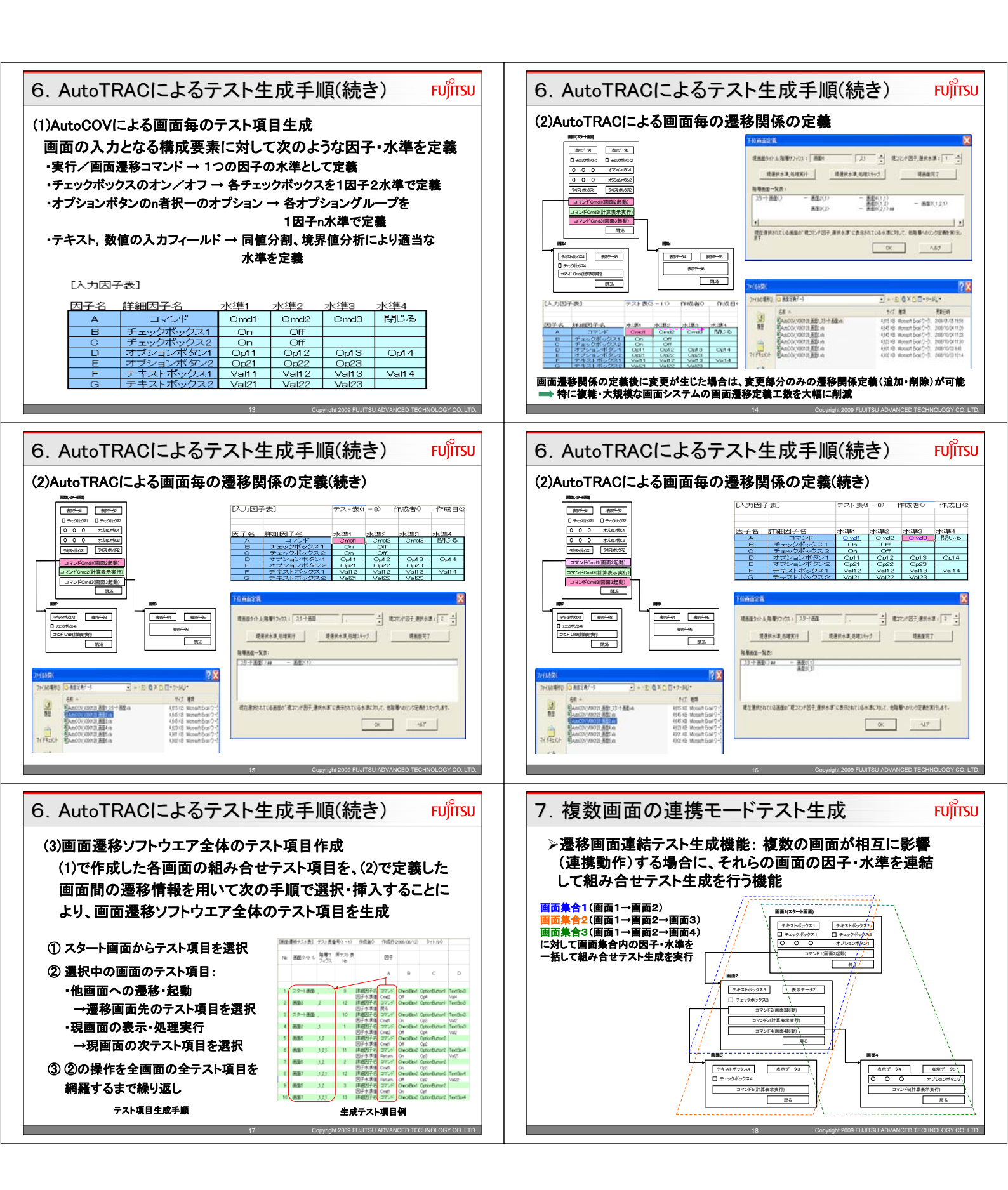

| 7. 複数画面の連携モードテスト生成(続き) FUjirsu                                  | 8. まとめ FUjitsu                                                                                                    |
|-----------------------------------------------------------------|----------------------------------------------------------------------------------------------------|
|                                                                 | <ul> <li>&gt; 組み合せテスト生成ツールと連携してテスト生成<br/>を行う画面遷移テスト生成ツールAutoTRACを開発</li> <li>&gt; 組み合せテスト:静的な機能検証<br/>本ツール:動的な機能検証へ組み合せテストを<br/>融合</li> <li>&gt; 現代のソフトウエアはほとんど画面I/Fを介して<br/>実行 → 複雑・大規模ソフトウエアの高品質・<br/>効率的検証に本ツールは有効</li> <li>&gt; 今後、ユーザ要望のフィードバックによる機能<br/>向上と使用ノウハウの蓄積に注力</li> </ul> |
| ご うででででででででででででででででのです。 しんがん しんがん しんかん しんかん しんかん しんかん しんかん しんかん |                                                                                                    |